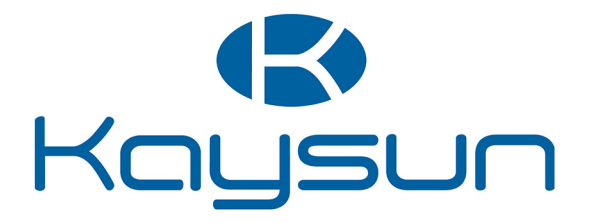

# MANUAL DE USUARIO E INSTALACIÓN

# **Control Centalizado**

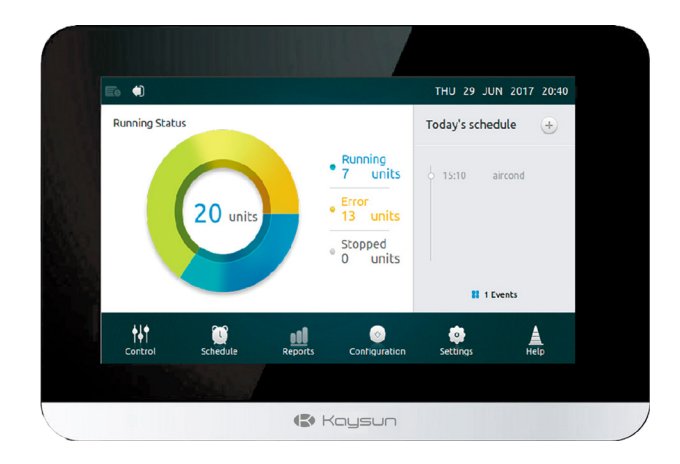

KCCT-64 IPS KCCT-64 IPS (A)

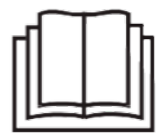

Le agradecemos la compra de nuestro producto. Antes de usar la unidad, lea este manual detenidamente y consérvelo para futuras consultas.

### ATENCIÓN

- •Este manual proporciona las instrucciones de instalación para este controlador. Consulte los diagramas de cableado incluidos para conectar el controlador a la unidad interior.
- •El controlador usa baja tensión. Mantenga una distancia mínima de 12"(305 mm) entre el cable de control de bajo voltaje y los cables de alimentación de alto voltaje.
- •Asegúrese de que no haya espacios entre la cubierta posterior del controlador y la superficie de montaje.
- •Conecte a tierra el cableado blindado de control.
- •No use un óhmetro para probar el aislamiento.

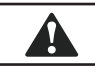

A

### CUIDADO

No instale el controlador en áreas donde puedan existir gases nocivos que contengan azufre u otro tipo de peligros que puedan dañar el controlador. Limpie el controlador con un paño limpio y húmedo. No rocíe limpiador en o alrededor del controlador.

### IMPORTANTE

Lea toda la información en este manual antes de usar este controlador. Todo el cableado debe cumplir con los códigos y ordenanzas locales y nacionales de construcción y electricidad. Este es un controlador de 12 V CC. No instale en voltajes superiores a 12 V CC.

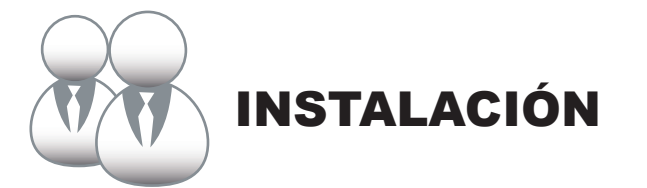

### 1. Instalación

### Conexión a una unidad exterior

Conecte el controlador a la placa de control principal de la unidad exterior usando un cable blindado de 2 conductores XY, Img. 1(a). Alternativamente, el usuario puede conectar el controlador a las unidades interiores directamente a través del cable XY en los modelos V4+ y V5, Img. 1(b). Consulte la Img. 1.

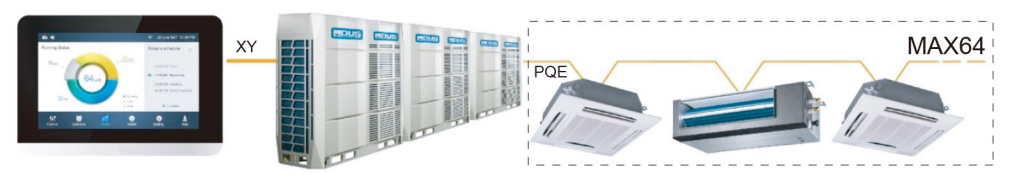

Img. 1(a) Diagrama de cableado del controlador a la unidad exterior individual

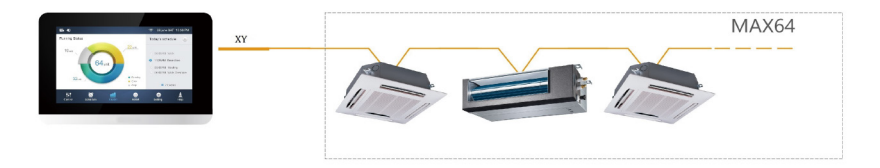

lmg. 1(b)

Diagrama de cableado del controlador a las unidades interiores

### Montaje del controlador

Retire la cubierta posterior del controlador con un destornillador Phillips tal como se muestra.

Consulte la Img. 2.

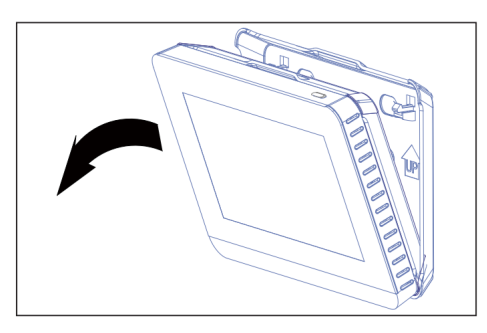

Img. 2 Retire la cubierta posterior del controlador

Coloque la cubierta posterior a la pared fijándola con tornillos. Consulte la Img. 3.

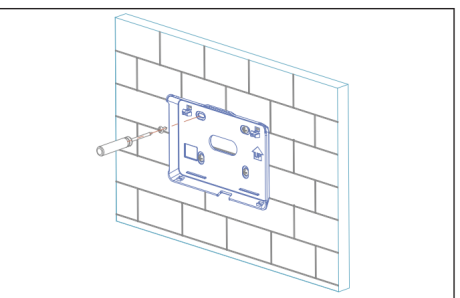

Img. 3 Coloque la cubierta posterior en la pared

Inserte en ángulo el controlador en las juntas de ajuste inferiores de la cubierta posterior.

Consulte la Img. 4.

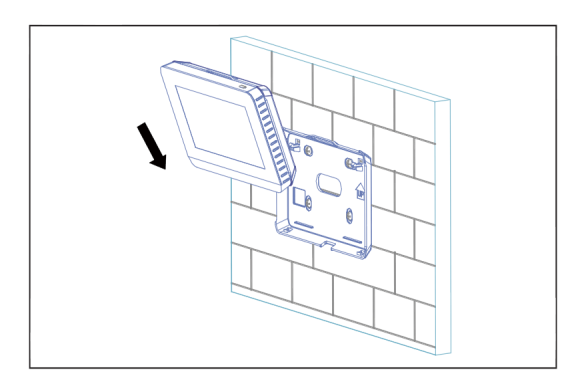

Img. 4 Inserte el controlador en la cubierta posterior

Empuje el controlador hacia la pared hasta que encaje en su lugar con un clic. Consulte la Img. 5.

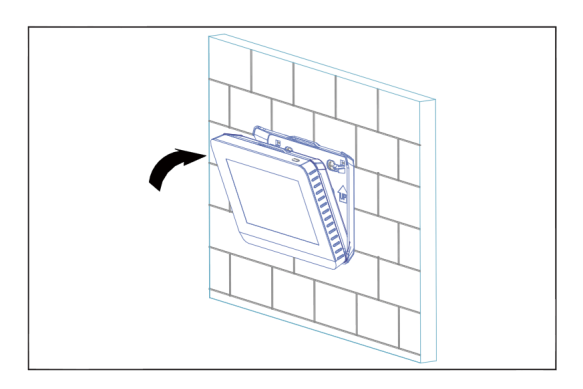

Img. 5 Coloque el controlador en su posición

Especificaciones

Tabla 1

| Voltaje de entrada   | 12 V CC              |
|----------------------|----------------------|
| Temperatura ambiente | 23~110 °F (-5~43 °C) |
| Humedad ambiental    | RH40%~RH90%          |

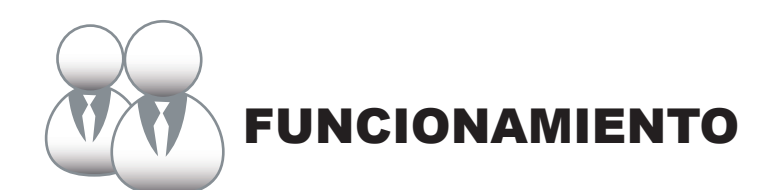

### 1 Botones de la página principal y descripción de la pantalla

Esta sección incluye las descripciones para la página de inicio de sesión y la página principal y proporciona las instrucciones relacionadas con estas dos páginas.

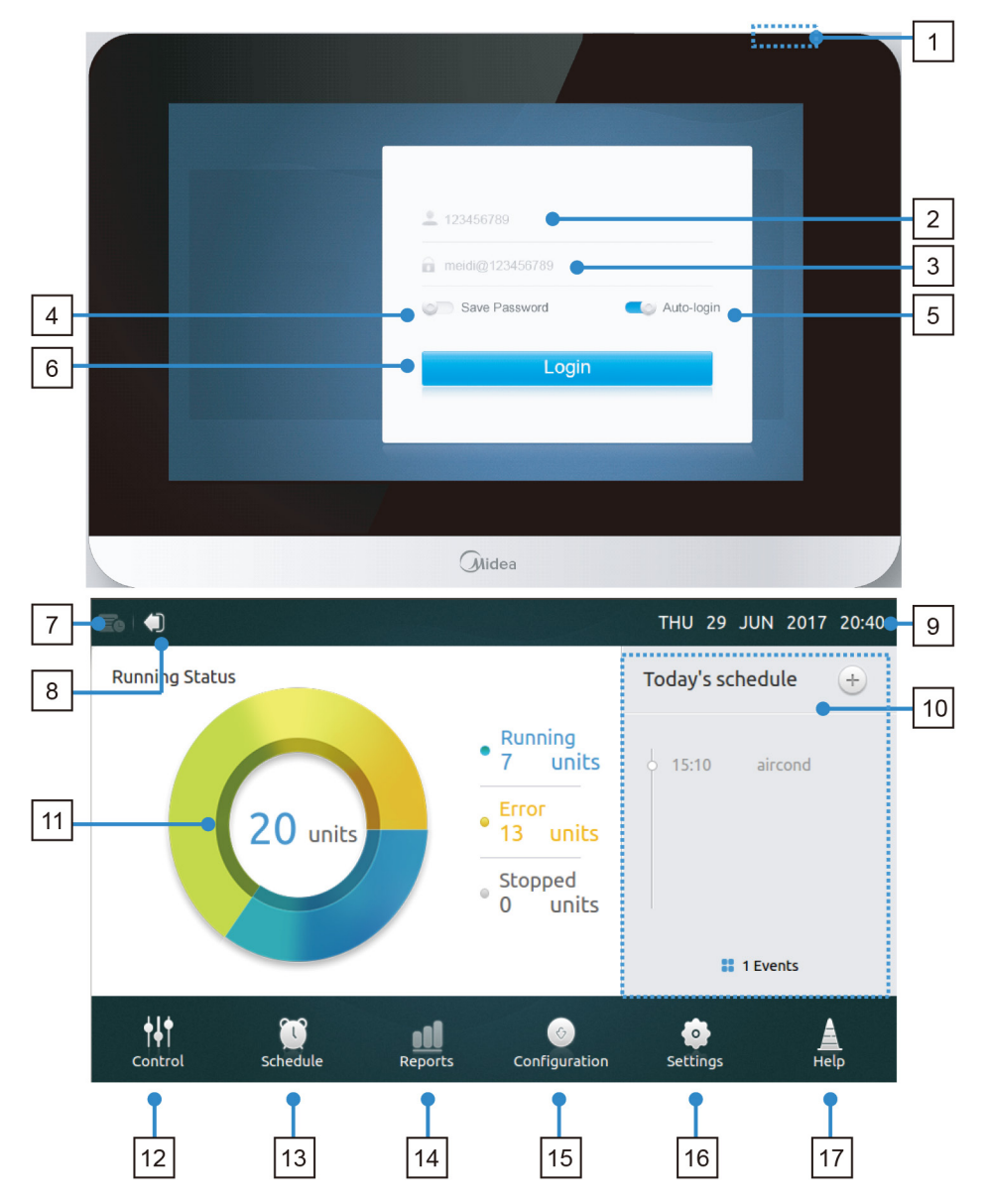

### • Tabla 1 Botón de la página principal y descripción de la pantalla

Tabla 1

| N.º | Botón y pantalla                            | Descripción                                                                                                    |
|-----|---------------------------------------------|----------------------------------------------------------------------------------------------------|
| 1   | Botón ON/OFF de la<br>pantalla              | Para encender/apagar la pantalla (ON/OFF)                                                                                                  |
| 2   | Username<br>(Nombre de usuario)             | Para introducir el nombre de usuario                                                                                                    |
| 3   | Password (Contraseña)                       | Para introducir la contraseña de acceso                                                                                                    |
| 4   | Save Password<br>(Guardar la contraseña)    | Permite guardar la contraseña de acceso                                                                                                    |
| 5   | Auto-login (Inicio de<br>sesión automático) | Habilita el inicio de sesión automático en cada encendido                                                                                  |
| 6   | Login (Inicio de sesión)                    | Botón de inicio de sesión                                                                                                    |
| 7   | Historial de operaciones                    | Permite visualizar el historial de funcionamiento de las ODU y las IDU                                                                     |
| 8   | Cerrar sesión                               | Regresa a la página de inicio de sesión                                                                                                    |
| 9   | Fecha y hora                                | Muestra la fecha y la hora                                                                                                    |
| 10  | Today's Schedule<br>(Programación de hoy)   | Muestra la lista de programaciones                                                                                                    |
| 11  | Estado actual                               | Muestra el estado actual de las IDU                                                                                                    |
| 12  | Control (Control)                           | Permite entrar en la página de control, para controlar las IDU                                                                             |
| 13  | Schedule (Programar)                        | Permite entrar en la página Schedule para configurar las<br>programaciones diarias                                                         |
| 14  | Reports (Informes)                          | Permite entrar en la página Report para ver el historial de errores de las ODU y las IDU, así como el total de horas de funcionamiento     |
| 15  | Configuration<br>(Configuración)            | Permite entrar en la página Install (Instalar) para buscar, cambiar el nombre y agrupar las IDU                                            |
| 16  | Setting (Ajustes)                           | Permite entrar en la página Setting para configurar los parámetros del controlador centralizado, las IDU, las ODU y las cuentas de usuario |
| 17  | Help (Ayuda)                                | Permite entrar en la página Help, para ver el manual del usuario y explicaciones de los códigos de error                                   |

#### Inicio de sesión

- 1. Encienda el controlador.
- 2. Entre el nombre de usuario y la contraseña, y toque el botón Login (Inicio de sesión).
- 3. Habilite las opciones Save Password y Auto Login para que se realice un inicio de sesión automático en cada encendido.

#### Cerrar sesión

En la esquina superior izquierda de la página principal, toque el icono Logout (Cerrar sesión).

#### • Encienda la pantalla (ON)

Después de iniciar sesión, si la luz de fondo de la pantalla se apaga, pulse el botón ON/OFF de la pantalla o toque la pantalla para que se active.

### • Apague la pantalla (OFF)

Después de iniciar sesión, toque el botón ON/OFF para apagar la luz de fondo de la pantalla o configúrela para que se apague automáticamente en un período de tiempo. Para más detalles, consulte la sección de configuración general

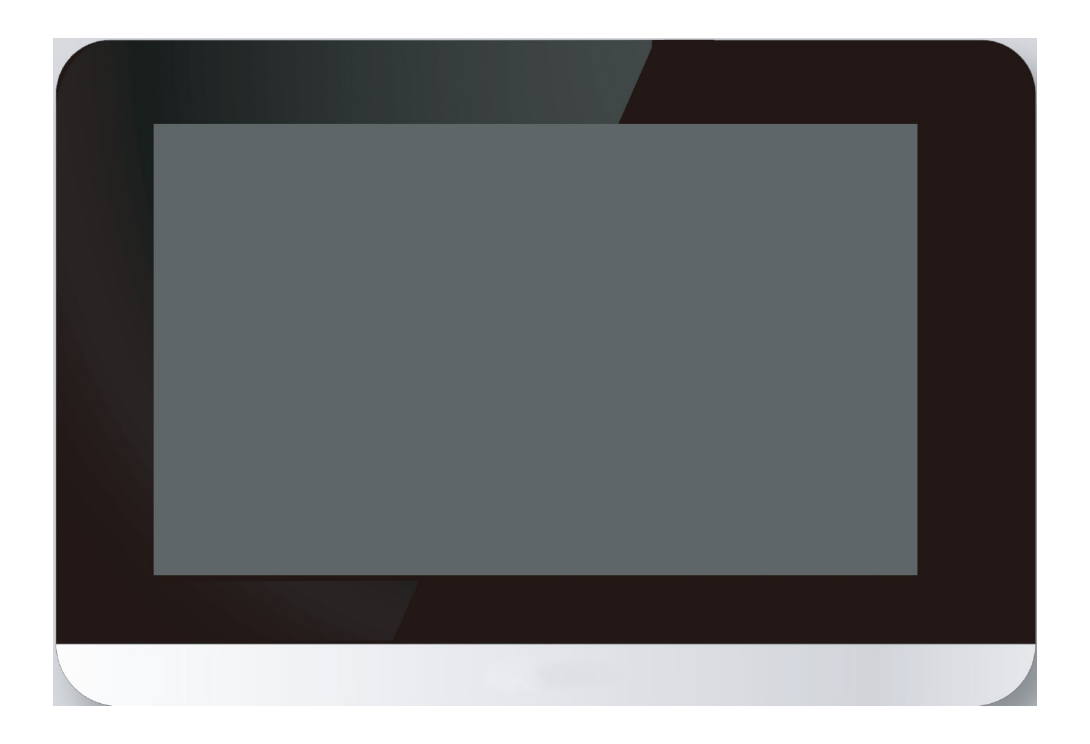

### 2 Descripción de la página Control (Control)

Esta sección proporciona las descripciones e instrucciones de la página Control.

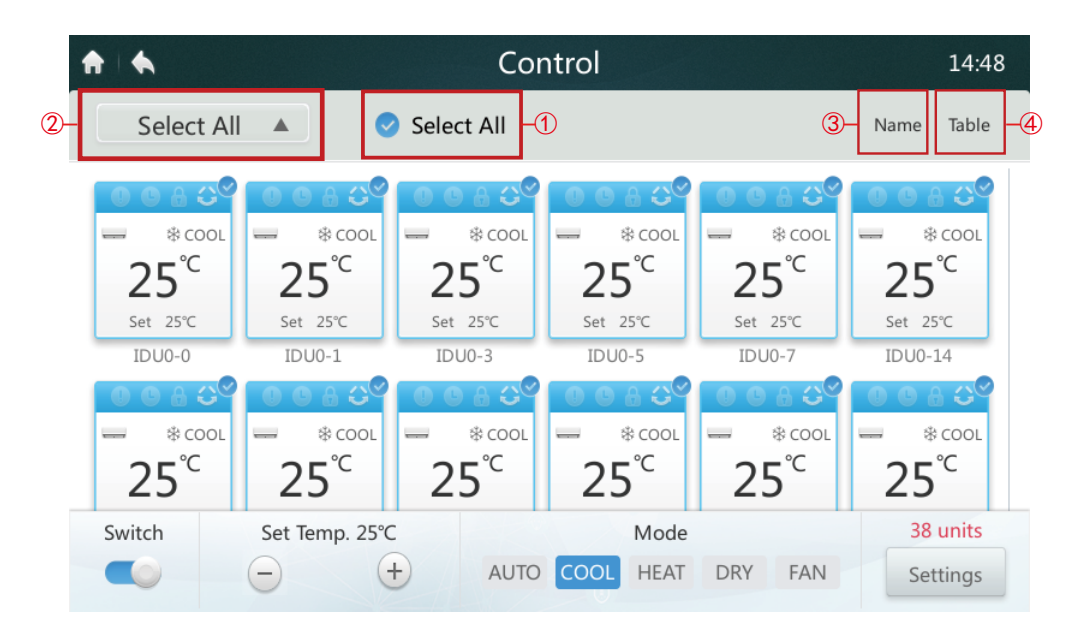

### Seleccionar/deseleccionar todas las IDU

Toque el icono IDU uno por uno o de forma alternativa tocando el icono **Select All** (Seleccionar todo) ①.

### Seleccione la lista de grupos

Toque el icono desplegable ② para seleccionar uno de los grupos. La información de edición de grupos se puede encontrar en la sección Configuration.

### Ordenar IDU

Toque el icono Sort By ③ (Ordenar por) para ordenar las IDU por nombre, modo o modelo.

### • Seleccione la forma de visualización para las IDU ④

Toque en el icono de la tabla, las IDU se pueden ver en forma gráfica o de tabla, pero solo los iconos gráficos son seleccionables y controlables.

## Tabla 3 Descripción de los iconos de la página Control

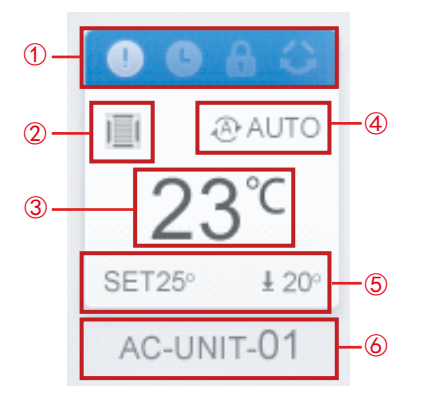

Tabla 3

| N.º | Elemento                                                            | Descripción                                                                                                    |
|-----|---------------------------------------------------------------------|----------------------------------------------------------------------------------------------------|
| 1   | Modo de funcio-<br>namiento e icono<br>de estado del<br>dispositivo | El color en la parte superior del cuadro de icono<br>muestra el modo de funcionamiento actual (consulte<br>la Tabla 4) y el estado del dispositivo se indica como<br>un icono. |
| 2   | lcono del<br>dispositivo                                            | El dispositivo que se controlará se indica como un icono. (Es posible que el dispositivo representado no tenga la misma apariencia que la unidad real).                        |
| 3   | Temperatura de<br>la habitación                                     | Muestra la temperatura de la habitación.                                                                                                    |
| 4   | Modo de<br>funcionamiento                                           | Muestra el modo de funcionamiento del dispositivo.                                                                                                    |
| 5   | Temperatura<br>deseada                                              | Muestra la temperatura seleccionada (puntos de ajuste doble en el modo AUTO).                                                                                                  |
| 6   | Nombre de la<br>unidad                                              | Muestra el nombre de la unidad.                                                                                                    |

### • Tabla 4 Estado, modo de funcionamiento y color correspondiente

| FUNCIÓN             |   | INACTIVA     | ACTIVA |
|---------------------|---|--------------|--------|
| ERROR               | 9 | BLANCO CLARO | BLANCO |
| PROGRAMACIÓN        | 3 | BLANCO CLARO | BLANCO |
| BLOQUEO ACTIVADO    |   | BLANCO CLARO | BLANCO |
| OSCILACIÓN ACTIVADA | 2 | BLANCO CLARO | BLANCO |

Tabla 4

| Color  | Modo de fun-<br>cionamiento | Color      | Modo de fun-<br>cionamiento |
|--------|-----------------------------|------------|-----------------------------|
| AZUL   | AUTO                        | AZUL CLARO | COOL                        |
| ROJO   | HEAT                        | AMARILLO   | DRY                         |
|        | FAN                         | CDIS       | ERROR/                      |
| VLINDL |                             | 0110       | OFFLINE                     |

## Table 5 Icono de dispositivo y tipo correspondiente

| Icono        | Tipo de<br>dispositivo | IDU/ODU |
|--------------|------------------------|---------|
|              | L-DUCT                 | IDU     |
|              | M-DUCT                 | IDU     |
|              | H-DUCT/<br>FAPU        | IDU     |
|              | PARED                  | IDU     |
|              | FS                     | IDU     |
|              | 4 VÍAS                 | IDU     |
|              | COMPACTO               | IDU     |
|              | C&F                    | IDU     |
|              | HP/HR                  | ODU     |
| 82 -<br>83 - | SHP                    | ODU     |

| ♠ ♦                                            | Control                                          |                                                   |                        | 14:48                                 |                           |
|------------------------------------------------|--------------------------------------------------|---------------------------------------------------|------------------------|---------------------------------------|---------------------------|
| Select Al                                      |                                                  | Select All                                        |                        |                                       | Name Table                |
| 0 0 6 €<br>* cool<br>25°C<br>Set 25℃<br>IDU0-0 | © © 8 ℃<br>= *cool<br>25°C<br>Set 25°C<br>IDU0-1 | © © & ℃<br>— * cool<br>25°C<br>Set 25°C<br>IDU0-3 | © © 6 ℃                | © © 6 ℃                               |                           |
| 1 − Switch                                     | ● ● ● ● ● ● ● ● ● ● ● ● ● ● ● ● ● ● ●            | - € COOL<br>25°C<br>3                             | € COOL<br>25°C<br>Mode | 0 0 0 0 0 0 0 0 0 0 0 0 0 0 0 0 0 0 0 | *cool<br>25°C<br>38 units |

Cuando el controlador centralizado está conectado a sistemas ANTIGUOS (por ejemplo, V4+ y V5X), el modo AUTO no está disponible.

### Activar/Desactivar las IDU

Seleccione las IDU y toque el conmutador " < " ① para activar/desactivar las IDU.

### Ajustar la temperatura

Toque el icono + / - 2 para configurar la temperatura de las IDU seleccionadas. (Consulte los detalles en la Tabla 6).

### Ajustar el modo

Toque los iconos **Mode** (Modo) ③ para elegir uno de los cinco modos.

### Más opciones de ajuste

Toque el icono **Setting** ④ que se encuentra en la esquina inferior derecha para editar las opciones de velocidad del ventilador, oscilación y bloqueo.

# • Tabla 6 Rango de ajuste de temperatura en los diferentes modos de funcionamiento

Tabla 6

| Modo de funcionamiento | Rango de temperatura seleccionada |
|------------------------|-----------------------------------|
| COOL/DRY               | 62°F-86°F (17°C-30°C).            |
| HEAT                   | 62 °F-86 °F (17 °C-30 °C)         |
| AUTO                   | [COOL] 62°F-86°F (17°C-30°C)      |
| (Función reservada)    | [HEAT] 62°F-86°F (17°C-30°C)      |
| FAN                    | No configurable                   |

| ★ ↓ ◆                                        | Control         | 13:55  |
|----------------------------------------------|-----------------|--------|
| <ul> <li>▲ SCASS</li> <li>▲ SCASS</li> </ul> |                 | ►      |
| Switch                                       | Set Temp (°C)   |        |
| OFF ON                                       | <b>18 (+)</b>   |        |
| Mode                                         |                 |        |
| A AUTO                                       | COOL - HEAT DRY | SF FAN |
| Fan Speed                                    | Vertical Swing  |        |
|                                              | OFF ON          |        |
| Advanced                                     | Cancel          | Apply  |

- Cuando la IDU seleccionada tiene un ventilador de CA, los modos de velocidad y las relaciones de velocidad del ventilador son LOW (1, 2), MED (3, 4) y HIGH (5, 6, 7).
- En el modo DRY, la velocidad del ventilador está configurada permanentemente en AUTO.

Ajuste de la velocidad del ventilador
 Toque el icono de velocidad del ventilador correspondiente + / - para seleccionar la velocidad del ventilador de 1 a 7.

- Habilitar/deshabilitar la oscilación vertical de las lamas orientables El flujo de aire también puede oscilar hacia arriba y hacia abajo tocando el botón ON/OFF "
- Bloquear el panel de control Toque el botón Advanced (Avanzado) y abra los ajustes del control de bloqueo.

| ♠ ♠       | Control                 |                 |  | 13:55 |
|-----------|-------------------------|-----------------|--|-------|
|           | Advanced Cont           | $\times$        |  |       |
| SCASS     | On-Off                  | Unlock <b>V</b> |  |       |
| Switch    | Mode                    | Unlock <b>v</b> |  |       |
| OFF ON    | Fan Speed               | Unlock 🔻        |  |       |
| Mode      | Cooling Set Temp. Limit | Unlock 🔻        |  |       |
| A AUTO    | Heating Set Temp. Limit | Unlock <b>V</b> |  | SFAN  |
| Fan Speed | Remote Controller       | Unlock 🔻        |  |       |
| - AU      | Cancel                  | Apply           |  |       |
| Advanced  |                         | Cancel          |  | Apply |

## Tabla 6 Descripción de la función de bloqueo del panel de control

Tabla 7

| Elemento                                                                                   | Descripción                                                                                                    |
|--------------------------------------------------------------------------------------------|----------------------------------------------------------------------------------------------------|
| On/Off lock<br>(Activar/desactivar blo-<br>queo)                                           | Botón [Lock-OFF]: Desactiva la operación de puesta en marcha<br>Botón [Lock-ON]: Desactiva la operación de parada<br>Botón [Unlock]: Desactiva el bloqueo |
| Mode lock<br>(Bloqueo del modo)                                                            | Botón [Lock]: Desactiva el cambio de modo<br>Botón [Unlock]: Desactiva el bloqueo                                                                         |
| Fan Speed lock<br>(Bloqueo de la veloci-<br>dad del ventilador)                            | Botón [Unlock]: Desactiva el bloqueo<br>[High, Mid, Low]: Bloquea la velocidad del ventilador en uno de los tres<br>modos de velocidad.                   |
| Cooling set temp. Lock<br>(Bloqueo de la tempe-<br>ratura de enfriamiento<br>seleccionada) | Botón [Unlock]: Desactiva el bloqueo<br>Botón [Temperatures]: Selecciona el rango de temperatura límite superior<br>(17°C~30°C / 62°F~86°F).              |
| Heating set temp. lock<br>(Bloqueo de la tempe-<br>ratura de calefacción<br>seleccionada)  | Botón [Unlock]: Desactiva el bloqueo<br>Botón [Temperatures]: Selecciona el rango de temperatura límite superior<br>(12°C~30°C / 54°F~86°F).              |
| Remote controller lock<br>(Bloqueo del mando a<br>distancia)                               | Botón [Unlock]: Desactiva el bloqueo<br>Botón [Lock]: Desactiva todas las funciones del mando a distancia                                                 |

### 3 Descripción de la página Schedule

Esta sección proporciona las descripciones y las instrucciones de la página Schedule.

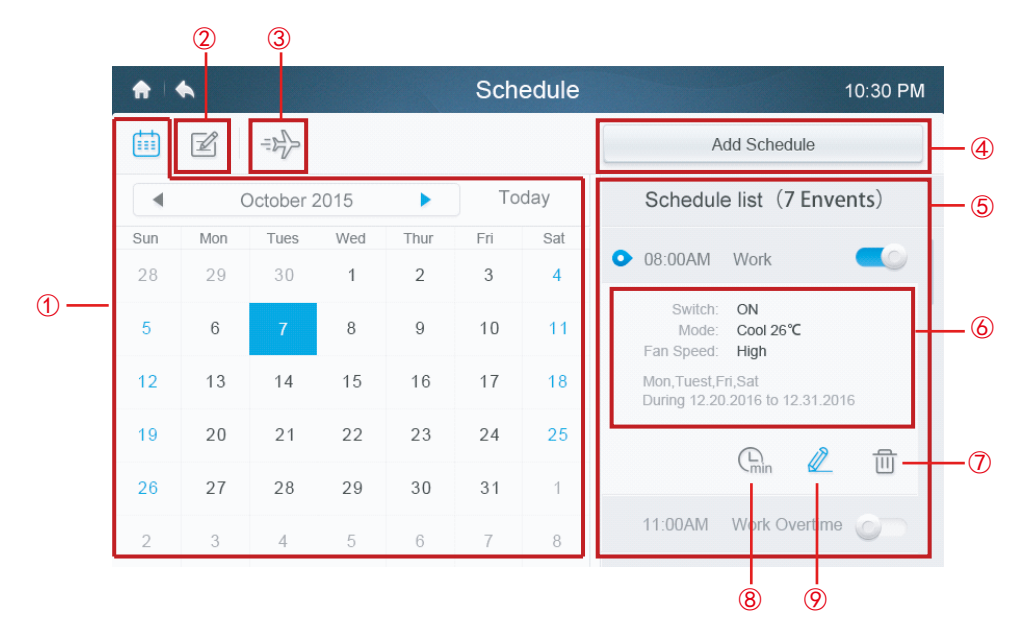

### • Tabla 7 Descripción e iconos de la página Schedule

Tabla 8

| Número | Elemento                                        | Descripción                                                                                                    |
|--------|-------------------------------------------------|----------------------------------------------------------------------------------------------------|
| 1      | Fecha                                           | Muestra la fecha seleccionada.                                                                                      |
| 2      | Ver y editar                                    | Use [◀] / [▶] para pasar al mes anterior/siguiente. Today (Hoy) es el acceso directo para volver a la fecha actual. |
|        |                                                 | Ver y editar los horarios de la fecha seleccionada                                                                  |
| 3      | Vacaciones                                      | Crea y edita las fechas previstas para las vacaciones                                                               |
| 4      | Add Schedule<br>(Añadir progra-<br>mación)      | Registra nuevas programaciones.                                                                                     |
| 5      | Schedule List<br>(Lista de progra-<br>maciones) | Muestra las programaciones registradas por hora y permite activarlas/desactivarlas fácilmente                       |
| 6      | Contenido de la<br>programación                 | Muestra el contenido de la programación                                                                             |
| 7      | Borrar                                          | Borra la programación                                                                                               |
| 8      | Retrasar/<br>Superponer                         | Retrasar la hora de inicio para la programación<br>seleccionada                                                     |
| 9      | Editar                                          | Edita la programación seleccionada                                                                                  |

### Crear nuevas programaciones

- 1. Toque el botón Add Schedule (Añadir programación).
- 2. Cree un nombre de evento para la programación y seleccione el rango de hora y fecha.
- Toque el icono Everyday (Cada día) para cambiar entre Everyday (Cada día), Workday (Día laborable) y Custom (Personalizado). Si selecciona Custom, el usuario podrá personalizar un patrón tocando cualquier día de la semana.

|                |                   | Sc       | hedul   | e       |          |         |       | 17:42 |
|----------------|-------------------|----------|---------|---------|----------|---------|-------|-------|
| Event Name     | turn on           |          |         |         |          |         |       |       |
| Time           | 17:40             |          | Date    | 1-Л     | JL-2017  |         | 1-JUL | -2017 |
| Repeat Pattern | Everyday 🔻        | Sun      | Mon     | Tue     | Wed      | Thu     | Fri   | Sat   |
| Select Units   | Edit Units        |          |         |         |          |         |       |       |
| Action S       | Switch: ON Set Te | emp.: 25 | 5°C Moo | le: COC | DL Fan S | peed: A | UTO 🖉 |       |
|                |                   |          |         |         |          | Cancel  |       | Save  |

4. Toque el botón **Edit Units** (Editar unidades) para elegir las IDU deseadas o el grupo de IDU. La unidad seleccionada tendrá una marca

| <b>↑ ♦</b> So | chedule    | 9:17 PM |
|---------------|------------|---------|
| 🗄 Area 0-0    | Select All |         |
| 👻 Area 0-1    | IDU1-0     | IDU1-1  |
|               | IDU1-10    | IDU1-11 |
|               | IDU1-12    | IDU1-13 |
|               | IDU1-14    | IDU1-15 |
|               | IDU1-16    | IDU1-17 |
|               | IDU1-18    | IDU1-19 |
|               | Cancel     | Save    |

- 5. Toque el botón **Edit** *(*/2) en la barra de acciones para configurar el modo de funcionamiento, la temperatura y otras características relevantes.
- 6. Toque el botón **Save** (Guardar) para guardar la programación o toque **Cancel** (Cancelar) para descartarla.

| <b>†</b>   <b>†</b> |                   | 9:18 PM |          |          |           |
|---------------------|-------------------|---------|----------|----------|-----------|
| Schedule Name       | Caircon d         | ×       |          |          |           |
| Time                | Switch            | OFF     | ON       |          | 2017-6-14 |
| Repeat Pattern      | Set Temp. (°C)    |         | 25       | +        | i Sat     |
| Select Units        | Mode<br>Fan Speed |         | HEAT DRY | FAN<br>+ |           |
| Control             | Cancel            |         | Save     |          | AUT 🖉 🔟   |
|                     |                   | _       |          |          | Save      |

### Ajustes para vacaciones

- 1. Toque el icono 🔿 ③ para acceder a los ajustes de Holidays (Vacaciones).
- 2. Toque el botón **Add** (Añadir) en la esquina inferior derecha para ajustar una nueva programación de vacaciones.
- 3. Seleccione la fecha con By Date (Por fecha) o By Day (Por día).
- 4. Toque el botón **OK** (Aceptar) para guardar el calendario de vacaciones y el botón **Delete** (Borrar) para borrar la configuración.

| <b>n</b> | •          |                 |      |      | Holi | day     |        |      | 10:30 PM |
|----------|------------|-----------------|------|------|------|---------|--------|------|----------|
| 1        | Sep        | 11th            | 2015 |      |      | By Date | Delete | Edit |          |
| 2        | Sep        | 11th            | 2015 |      |      | By Date | Delete | Edit | )        |
| 3        | Sep        | 11th            | 2015 |      |      | By Date | Delete | Edit |          |
| 4        | Mar        | First           | 0    | 2016 |      | By Day  | Delete | ОК   |          |
|          | Apr<br>May | First<br>Second | Mon  | 2017 |      | By Date |        |      |          |
|          |            |                 |      |      |      |         |        |      |          |
|          |            |                 |      |      |      |         |        |      |          |
|          |            |                 |      |      |      |         |        | A    | Apply    |

### Anular los ajustes

- 1. Toque el icono **Override** (Anular) <sup>®</sup> en la lista de programaciones.
- 2. Los valores disponibles para los retrasos son 0 h, 0,5 h, 1 h, 1,5 h y 2 h.
- 3. La operación de anulación solo es válida una vez; tiene que volver a seleccionarse una vez transcurrido el lapso

| ♠ .                                                                                                    | Schedule                                                 | 10:30 PM                              |
|----------------------------------------------------------------------------------------------------|----------------------------------------------------------|---------------------------------------|
|                                                                                                    |                                                          | Add Schedule                          |
| Schedule list (7 Env                                                                                      | vents)                                                   | Group list (6 units)                  |
| 08:00AM Work     Switch: ON     Mode: Coo     Fan Speed: High     Mon,Tuest,Fri,Sat     During 12:20:2016 | Current mode: 01:00PM T<br>0.5HRS 1.0HRS 1.5HR<br>Cancel | X<br>Take a rest<br>S 2.0HRS<br>Apply |
|                                                                                                    |                                                          | AC-UNIT-1                             |
| 03:00PM Breaktime                                                                                         |                                                          | AC-UNIT-1                             |

### 4 Descripción de la página Report (solo disponible en los modelos V6)

Esta sección proporciona las descripciones y las instrucciones de la página Report.

| ♠ ♦ | F            | Report  | 10:30 PM |
|-----|--------------|---------|----------|
|     |              |         |          |
|     |              |         |          |
|     |              |         |          |
|     |              |         |          |
|     | Running Time | Failure |          |
|     |              |         |          |
|     |              |         |          |
|     |              |         |          |
|     |              |         |          |

### Comprobar el tiempo de funcionamiento

- 1. Toque el botón Running Time (Tiempo de ejecución)
- 2. Seleccione las unidades o el grupo que desee
- 3. Seleccione el período de tiempo
- 4. Toque el botón **Confirm** (Confirmar)

### Comprobar el historial de fallos

- 1. Toque el botón Failure (Fallo)
- 2. Seleccione las unidades o el grupo que desee
- 3. Seleccione el período de tiempo
- 4. Toque el botón **Confirm** (Confirmar)

| ♠ ।     |              | I                | -ailure   |                    | 10:30 PM  |
|---------|--------------|------------------|-----------|--------------------|-----------|
| Systen  | n <b>v</b> 4 | 08.10.2015 - 10. | 01.2015 🕨 | Monthly Daily      | Table     |
| Address | Date         | Time             | Code      | Detail information | Unit name |
| 14#     | 11.08.2015   | 10:22:52         | E1        | IDU error          |           |
| 15#     | 11.08.2015   | 10:22:52         | E2        | IDU error          |           |
| 16#     | 11.08.2015   | 10:22:52         | E4        | IDU error          |           |
| 17#     | 11.08.2015   | 10:22:52         | E5        | IDU error          |           |
|         |              |                  |           |                    |           |
|         |              |                  |           |                    |           |
| Delete  | Data         |                  |           | Email              | USB       |

| Faulty IDU/ | ODU Address |          | Error Code |            |
|-------------|-------------|----------|------------|------------|
| 16#         | 11.08.2015  | 10:22:52 | E4         | IDU error  |
|             | Error day   | and time |            | IDU or ODU |

# Códigos de error y definiciones Tabla 9 Códigos de error y definiciones de las IDU y ODU principales

Tabla 8

| Definición del error en la IDU              | Código | Definición del error en la ODU                       | Código |
|---------------------------------------------|--------|------------------------------------------------------|--------|
| Ningún ajuste de dirección                  | FE     |                                                      | F.0    |
| Fallo del ventilador de la IDU              | Ed     | Fallo de comunicación entre la IDU y la ODU          | EU     |
| Conflicto de modo                           | E0     | Error de fase de entrada de potencia                 | E1     |
| Fallo de comunicación entre la IDU y la ODU | E1     | Fallo de comunicación entre la IDU y<br>la ODU #0    | E2     |
| Fallo del sensor T1                         | E2     | Fallo del sensor de refrigerante                     | E3     |
| Fallo del sensor T2                         | E3     | Fallo de los sensores T3 y T4                        | E4     |
| Fallo del sensor T2B                        | E4     | Protección de voltaje                                | E5     |
| Fallo del sensor T2A                        | E5     | Fallo del ventilador de la ODU                       | E6     |
| Fallo de la EEPROM                          | E7     | Fallo del sensor de temperatura de escape            | E7     |
| Fallo del sensor del nivel de agua          | EE     | Error de dirección de la IDU                         | E8     |
|                                             |        | Fallo de la EEPROM                                   | E9     |
|                                             |        | Fallo de comunicación entre los módulos<br>de la ODU | H0     |
|                                             |        | Fallo de comunicación con 0537                       | H1     |
|                                             |        | Se reduce el número de IDU                           | H2     |
|                                             |        | Aumenta el número de IDU                             | H3     |

### 5 Descripción de la página Configuration

Esta sección proporciona las descripciones y las instrucciones de la página Configuration.

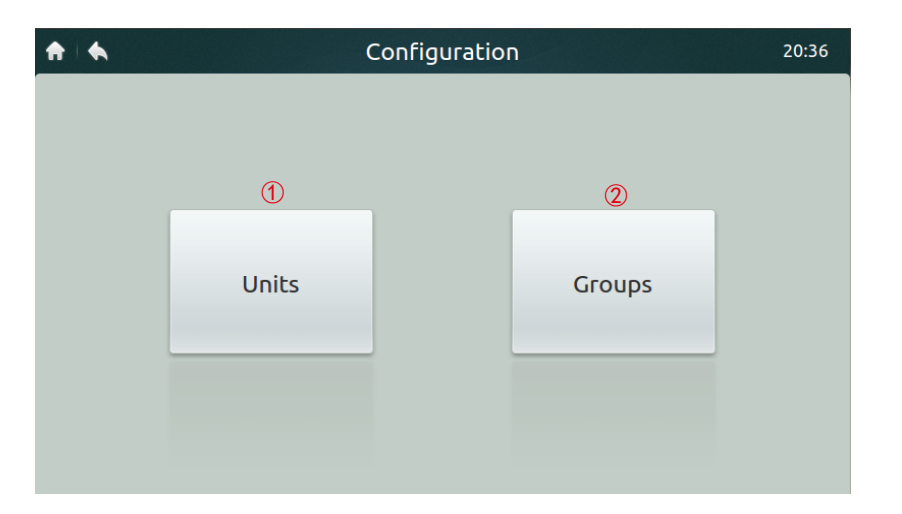

### • Tabla 10 Descripción e iconos de la página Install

Tabla 10

| Número | Elemento            | Descripción                                             |
|--------|---------------------|---------------------------------------------------------|
| 1      | Units<br>(Unidades) | Búsqueda manual e instalación de las IDU                |
| 2      | Groups<br>(Grupos)  | Comprobar las IDU y las listas de grupos de pertenencia |

### Registrar dispositivos de manera automática

- 1. Toque el botón Units.
- Toque el botón Auto Search (Búsqueda automática) aproximadamente 6 minutos después de encender la ODU, las IDU conectadas se mostrarán en la tabla siguiente. Toque la columna Device Name, el usuario puede cambiar el nombre de la IDU, por ejemplo, habitación1 y habitación2.

| ♠   ♠       |          | Units        |      | 17:37       |
|-------------|----------|--------------|------|-------------|
| Auto Search |          | <b>SCASS</b> |      |             |
| Address     | Capacity | IDU          | Icon | Device Name |
| 1-1         | N/A      | SCASS        |      | room1       |
| 1-0         | N/A      | SCASS        |      | room2       |
|             |          |              |      |             |
|             |          |              |      |             |
|             |          |              |      |             |
|             |          |              | Save | Grouping    |

### Crear/Borrar/Renombrar grupos

- 1. Toque el botón **Grouping** (Agrupar).
- 2. Toque el botón Edit Group (Editar grupo).
- Hay dos niveles de grupo disponibles en este controlador (por ejemplo, Nivel uno - Edificio uno, Nivel dos - Grupo de unidades 1). Toque el botón Add Group. El primer nivel del grupo se añadirá de forma predeterminada. Para insertar un segundo nivel simplemente toque en el primer nivel y toque Add Group (Añadir grupo).
- 4. Toque un nombre de grupo en **Group List** (Lista de grupos) y toque **Del Group** (Borrar grupo) para borrarlo.
- 5. Toque un nombre de grupo en **Group List** y toque el botón **Rename** (Cambiar nombre) para entrar un nombre desde el teclado táctil.

| <b>≜</b>   <b>€</b> | dit Group 10:30 PM |  |
|---------------------|--------------------|--|
| Group List          |                    |  |
| Building One        | Rename             |  |
| Unit Group 1        |                    |  |
| Unit Group 2        | Add Group          |  |
| Unit Group 3        | Add Gloup          |  |
| Building Two        |                    |  |
| Unit Group 1        | Del Group          |  |
| Unit Group 2        |                    |  |
|                     | Save               |  |

### • Añadir/suprimir unidades en los grupos

- 1. Toque el botón Grouping
- 2. Seleccione y toque un grupo desde la izquierda
- 3. Toque un dispositivo en la lista **Unit** de la derecha y toque el botón **Add** para insertarlo en la lista **Register Unit** (Registrar unidad)
- 4. Toque un dispositivo de la lista **Register Unit** y toque el botón **Extract** para eliminarlo de la lista

| ♠ ↓ ♠ ↓      | Grouping                |       |       |      | 10:30 PM             |
|--------------|-------------------------|-------|-------|------|----------------------|
| Group List   | Registered Unit         |       |       |      | Unit                 |
| Building One | Indoor Unit:Indoor Unit |       |       | Indo | oor Unit:Indoor Unit |
| Unit Group 1 | Indoor Unit:Indoor Unit | < A   | .dd   | Indo | oor Unit:Indoor Unit |
| Unit Group 2 |                         |       |       | Indo | oor Unit:Indoor Unit |
| Unit Group 3 |                         | Extra | ct 🕨  | Indo | oor Unit:Indoor Unit |
| Building Two |                         |       |       |      |                      |
| Unit Group 1 |                         |       |       |      |                      |
|              |                         |       |       |      |                      |
| Edit Group   |                         |       | Cance |      | Confirm              |

### 6 Descripción de la página Setting

Esta sección proporciona las descripciones y las instrucciones de la página Setting.

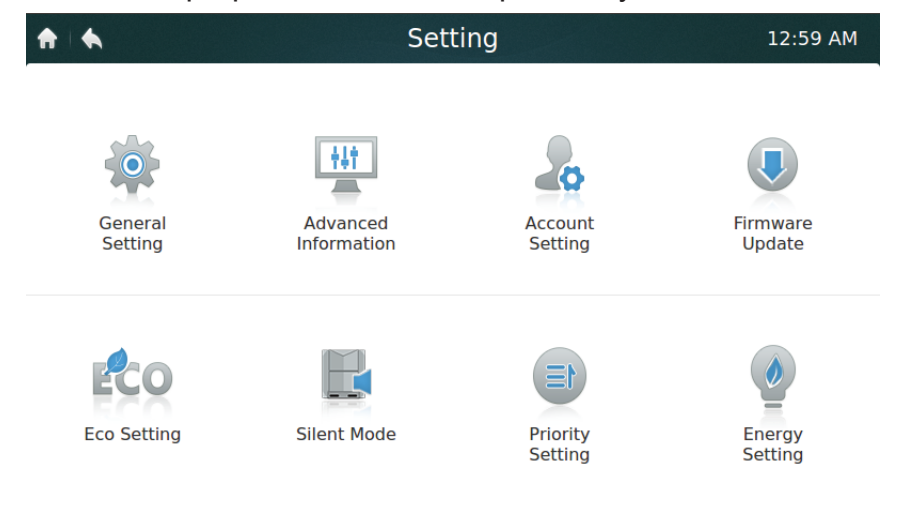

### • Tabla 11 Descripción e iconos de la página Setting

Tabla 11

| Elemento                                           | Descripción                                                                                                    |
|----------------------------------------------------|----------------------------------------------------------------------------------------------------|
| General Setting (Ajustes generales)                | Permite configurar la fecha y la hora, el tiempo de bloqueo<br>de pantalla, el brillo de la retroiluminación, el idioma, la<br>temperatura de la unidad (en desarrollo) y el apagado de<br>emergencia (en desarrollo) |
| Advanced Information<br>(Información avanzada)     | Información detallada para las ODU y las IDU                                                                                                    |
| Account Setting (Ajustes de la cuenta)             | Permite crear y eliminar cuentas de usuario                                                                                                    |
| Firmware Update<br>(Actualización de firmware)     | Permite actualizar la versión del firmware del controlador                                                                                                    |
| Eco Setting (Ajuste ecológico) (reservado)         | Ajustes de la presión estática y de la capacidad de<br>funcionamiento                                                                                                    |
| Silent Mode (Modo<br>silencioso) (reservado)       | Ajuste del modo silencioso                                                                                                    |
| Priority setting (Ajuste de prioridad) (reservado) | Ajuste de la prioridad de funcionamiento de la ODU                                                                                                    |
| Energy Setting (Ajuste de energía) (reservado)     | Ajuste de energía                                                                                                    |

### Ajuste de fecha y hora

- 1. Seleccione General setting y toque el botón Edit de la fila de hora y fecha
- 2. Toque **24-Hour time** (Formato 24 horas) para activar/desactivar el formato de 24 horas
- 3. Ajuste la fecha y hora deslizando los elementos correspondientes hacia arriba y hacia abajo de la lista desplegable. Luego toque el botón **Save** para guardar los ajustes. Rango de fechas disponibles: 1 de enero de 2000 31 de diciembre de 2037.
- 4. Toque Daylight savings times (Horario de verano) para activar/desactivar el horario de verano. El horario de verano por defecto es desde el primer domingo de marzo hasta el segundo domingo de noviembre. El usuario puede cambiarlo deslizando los elementos correspondientes para establecer la fecha de inicio y la fecha de fin, respectivamente. Luego, toque el botón Save para guardar los ajustes.

| ♠ ↓ ♠              | General Setting                                                         | 10:30 PM |
|--------------------|-------------------------------------------------------------------------|----------|
| Time And Data      | Time<br>9 ▼ : 59 ▼ PM ▼                                                 | Edit     |
| Lock Screen Cloc   | Date       12     5     2017       24-hour Time     Zavight Saving Time | Never    |
| Backlight Brightne | Start       1st Sunday     Mar                                          | *        |
| Language Selecti   | End 2nd Sunday Nov                                                      |          |
| Temperature Unit   | Cancel Save                                                             | ON OFF   |

### • Añadir/eliminar cuentas de usuario

- 1. Inicie sesión con una cuenta de administrador. Solo el administrador tiene privilegios para añadir/eliminar cuentas.
- 2. Toque General setting y Account Setting.

| ♠ ♦         |                      | Account | Settings |           | 16:24  |
|-------------|----------------------|---------|----------|-----------|--------|
| Admin acco  | ount                 |         |          |           |        |
| 0           | 8 superadmin         | Edit    |          | 8 Factory | Edit   |
| General acc | ount                 |         |          |           |        |
| 9           | & 1111 ∩<br>♥ User १ | Edit    |          |           |        |
|             |                      |         |          | Add User  | Delete |

3. En la lista general de cuentas, toque el botón **Add User** (Añadir usuario). Introduzca un nombre de usuario y una contraseña, luego pulse el botón **Save**.

|                 | Account Settings  |          | 16:25  |
|-----------------|-------------------|----------|--------|
| Admin account   |                   |          |        |
|                 | Create account    | ×        |        |
|                 | User name         | $\times$ | Edit   |
| General account | Password          | ×        |        |
|                 | Re-enter password | ×        |        |
|                 | Cancel Save       |          |        |
|                 | Add               | d User   | Delete |

4. Toque el botón **Delete** y toque el icono de la esquina superior derecha de la cuenta que desee borrar.

Introduzca la contraseña de administrador correcta y toque el botón Delete para eliminar la cuenta.

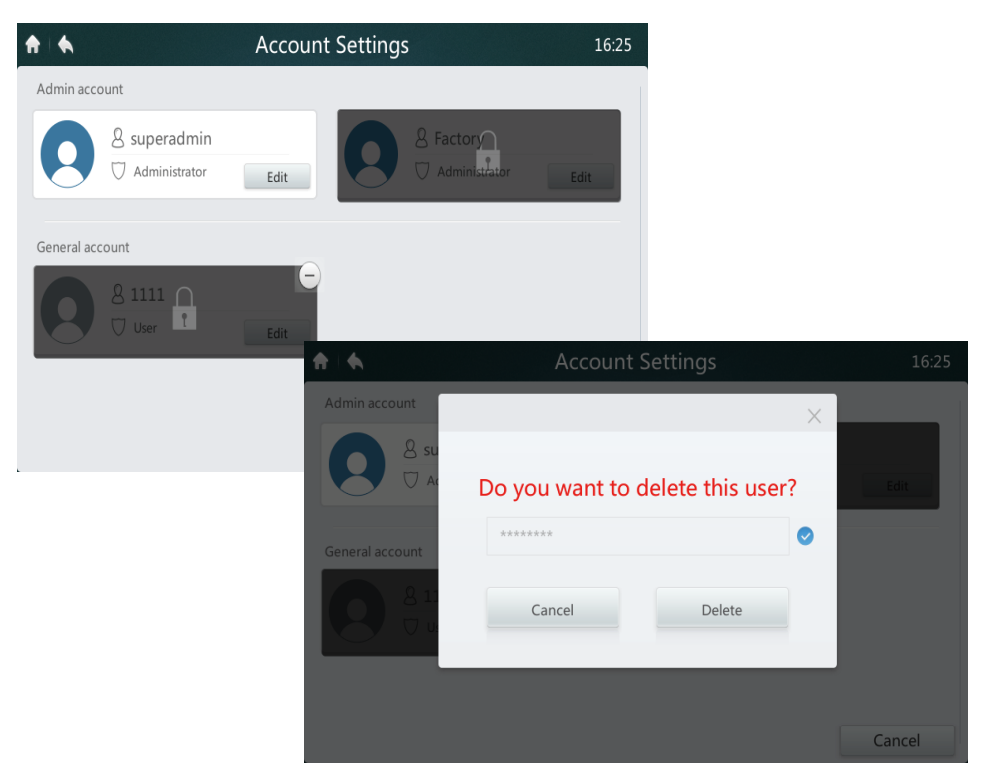

### Actualización de la versión de firmware

1. Conecte una memoria USB al controlador. El concentrador USB se encuentra en la parte inferior del controlador, como se muestra en el rectángulo rojo.

| ♠   ♠              | Sett        | ing                 | 12:59 AM           |
|--------------------|-------------|---------------------|--------------------|
| General<br>Setting | Advanced    | Account<br>Setting  | Firmware<br>Update |
| Eco Setting        | Silent Mode | Priority<br>Setting | Energy<br>Setting  |
|                    |             |                     |                    |
|                    |             |                     |                    |

2. Toque el botón **Firmware Update** (Actualización de firmware). El controlador buscará en la memoria USB el archivo de actualización con el nombre update.apk. El número de actualizaciones disponibles se mostrará en el rectángulo rojo de Lastest Version.

| ♠ ♦ | Software Update                                        | 4:34 PM |
|-----|--------------------------------------------------------|---------|
|     | System                                                 |         |
|     | Total Memory: 498MB                                    |         |
|     | Used Memory: 182MB                                     |         |
|     | Version<br>Software VersionMD.00.13<br>Lastest Version |         |

3. Toque el número de actualizaciones

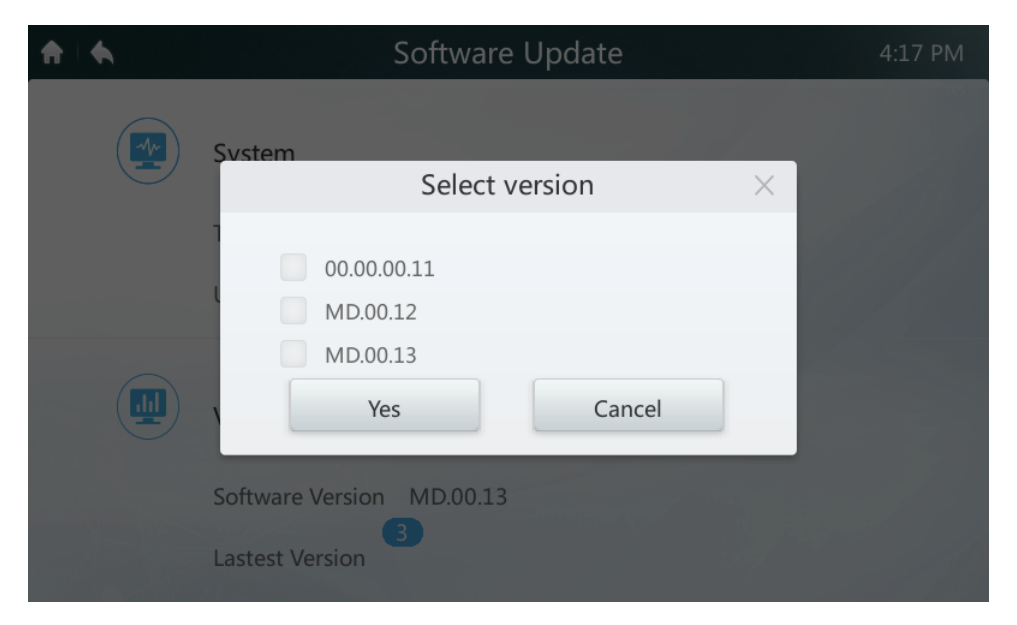

4. Seleccione el archivo de actualización y pulse el botón **Yes** (Sí) para instalarla. Si la actualización se realiza con éxito, reinicie el controlador.

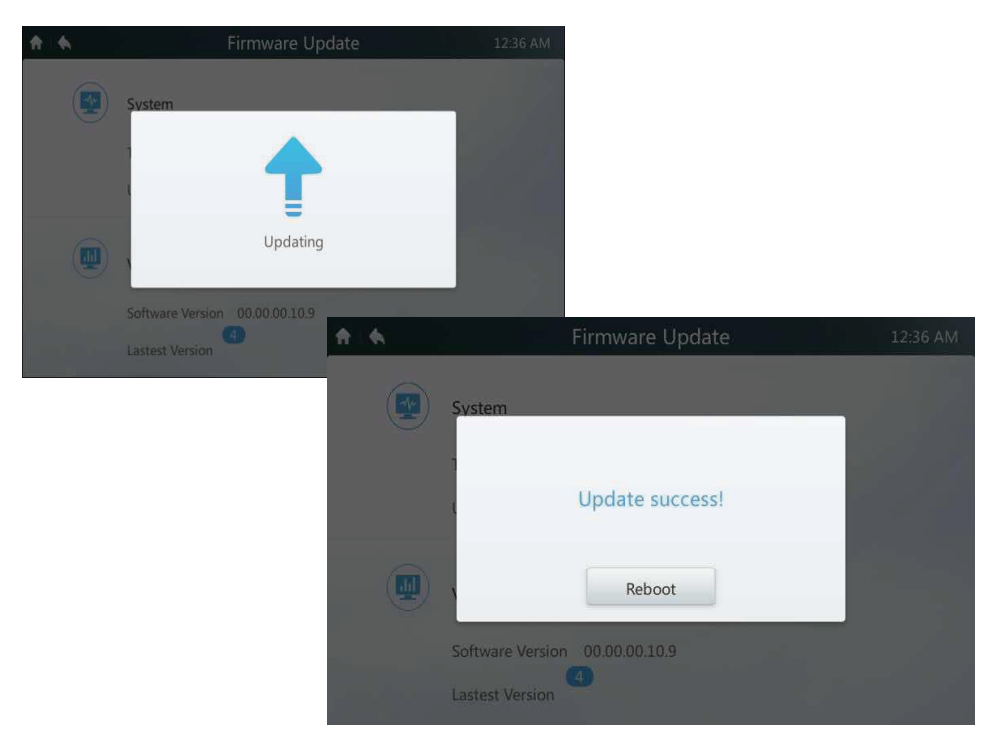

### 7 Descripción de la página Help

Esta sección proporciona las descripciones de la página Help.

| ♠ ♠ | Η                       | lelp            | 11:01 |
|-----|-------------------------|-----------------|-------|
|     |                         |                 |       |
|     |                         |                 |       |
|     |                         |                 |       |
|     |                         |                 |       |
|     | Error Code Descriptions | Operating Guide |       |
|     |                         |                 |       |
|     |                         |                 |       |
|     |                         |                 |       |
|     |                         |                 |       |

### Códigos de error y sus correspondientes definiciones

Pulse el botón **Error Code Descriptions** (Descripciones de los códigos de error). Se mostrarán las tablas de búsqueda de descripción de errores para las IDU y las ODU. El significado de los códigos de error comunes para las unidades interiores y exteriores se describe en la Tabla 9.

### Guía de operaciones

Pulse el botón **Operation Guide** (Guía de operaciones). Se abrirá una copia electrónica del manual del usuario.

\*\*\*\*\*

MD17IU-014A 16117100001340

Traducido por Caballería: http://www.caballeria.com

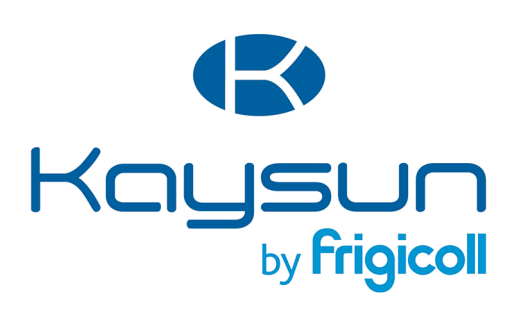

OFICINA CENTRAL Blasco de Garay, 4-6 08960 Sant Just Desvern (Barcelona) Tel. 93 480 33 22 http://www.frigicoll.es/ http://www.kaysun.es/

#### MADRID

Senda Galiana, 1 Polígono Industrial Coslada 28820 Coslada (Madrid) Tel. 91 669 97 01 Fax. 91 674 21 00 madrid@frigicoll.es